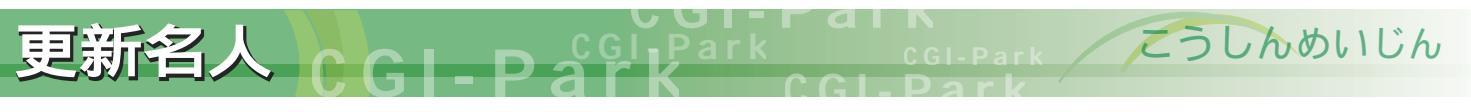

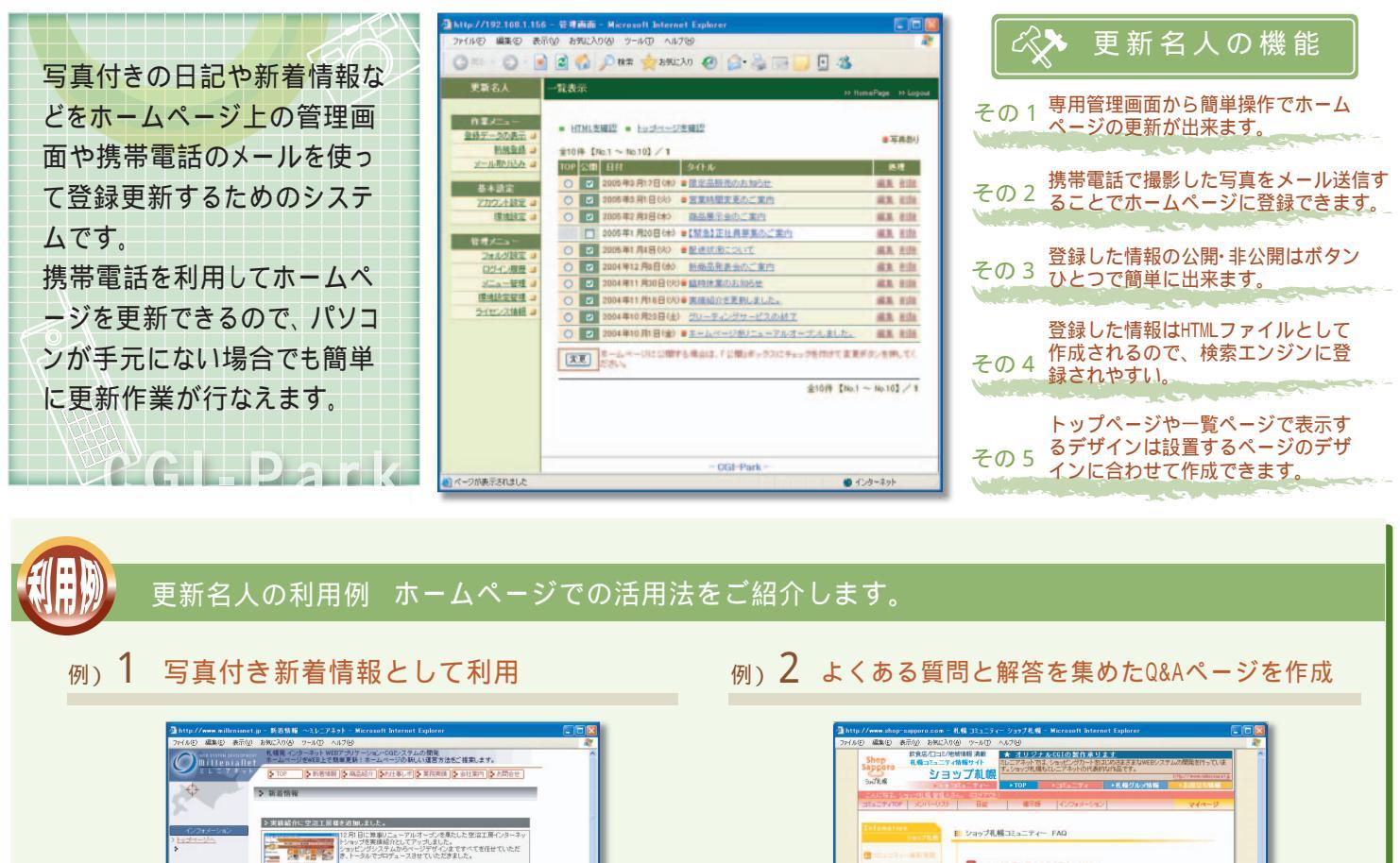

2 コップ北側の道金方法を発えてください。
 パスワードを変更したいのです
 パスワードを変更したいのです
 パスワードたわからなくなりました
 ログインできないのです
 ア
 金良室線が出来ないのです
 ア

· Adk · oscoshin · nadaru · 2-5+k

ネット無料査治はガリバ

当サイト隊定で取引相場数 えます。重種/年式/本行匠 離で模算価格を提示 ショップ札幌の道会方法を発えてください。
 ショップ札幌のゴミュニティーから送会するには、下記の手順で行ないます。

1、24ページにログロック 2、支払約シイベージにより「基本設定」を選択する。 3、本約シイベージンにコージにあった。 3、ページン「おにあるりくっかり札略の通知で活動の手能感が行なえます。 マイベージルロイリインをためたのシームとりにスワードを組入してしまった場合は 上記量で、場話することが出来ます。

そちらで会員登録時に登録したメールアドレスを入力していただくと、登録したニックキー パスワードをメールにてお送りします。

ページの上部に質問のリストが並び、該当する質問をクリック

するとその解答がが出てくるというスタイルのO&Aページの作

成が出来ます。必要に応じて公開・非公開を選択することが出

来るので、公開する質問内容も簡単に管理できます。

 パスワードを変更したいのですが スページにログイン値「プロフィール構築」にアクセスすると、パスワードの変更)

 パスワードがわからなくなりました
 パスワードを形失してしまった場合でも「バスワード開会 パスワードの確認ができます。

これでニックネームとバスワードを確認することができます。

http://www.cgi-park.com

ほかにも更新名人ではこんなことができます。

に写真付き新着情報が作成できます。

DP : LAL

77.

〒005-0003 北海道札積市手幅区首 宮の沢3泰2丁目203-10 TEL:011-666-0010 FAX:011-666-0079 WEB会社が自分のWEBサイトを持ってい 屋さんは多いんですよ。(笑)

ata(0) 2000 M

@1248 ENo1~ No121 / 1

2回際文達センター様を追加しました。 ログページを全田ノニューアルしたいとのご住住を会け初代した。サ ジンキイン回復文法センター部の制つブページを注用日三部リニュ マネズオーブンはました。

いという、一見思りえなささき

トップページに新着情報の日付とタイトルの一覧が並び、クリッ

クすると詳細にアクセスできるというスタイルの新着情報を作成

することが出来ます。画像も登録することが出来るので、簡単

| 利用例 |                                                                                                    |  |  |
|-----|----------------------------------------------------------------------------------------------------|--|--|
| 例)3 | 日記の更新に利用<br>日記の題材となる写真を撮影しタイトル、本文を記入してメール送信するだけで簡単にホームページ上の日記が更新されます。 携帯電話<br>で長い文章を打つのが苦手な場合は、写真だけメールで送信して、後からパソコンで本文を打ち込むことも出来ます。                      |  |  |
| 例)4 | <mark>飲食店のおすすめメニューの更新に利用</mark><br>お店にパソコンがない場合でも、携帯電話でメールを送信することで、新作のメニューや今のお店の様子などの情報が、ホームページ上<br>で即時更新され、リアルタイムな情報を発信できます。                            |  |  |
| 例)5 | お客様の声を紹介するのに利用<br>携帯更新で利用するメールアドレスを「お客様の声」の受付メールアドレスにすることで、お客さまの声として送信されたメッセージが更新名<br>人の管理画面上に自動的に登録されます。<br>登録されたメッセージのうち、任意のものを選択しホームページ上に公開することが出来ます。 |  |  |

データの入力作業は、一般的な掲示板に書き込むのと同じ感覚で行えるので、ワープロ入力程度のスキルがあれば誰でも簡単に行えます。

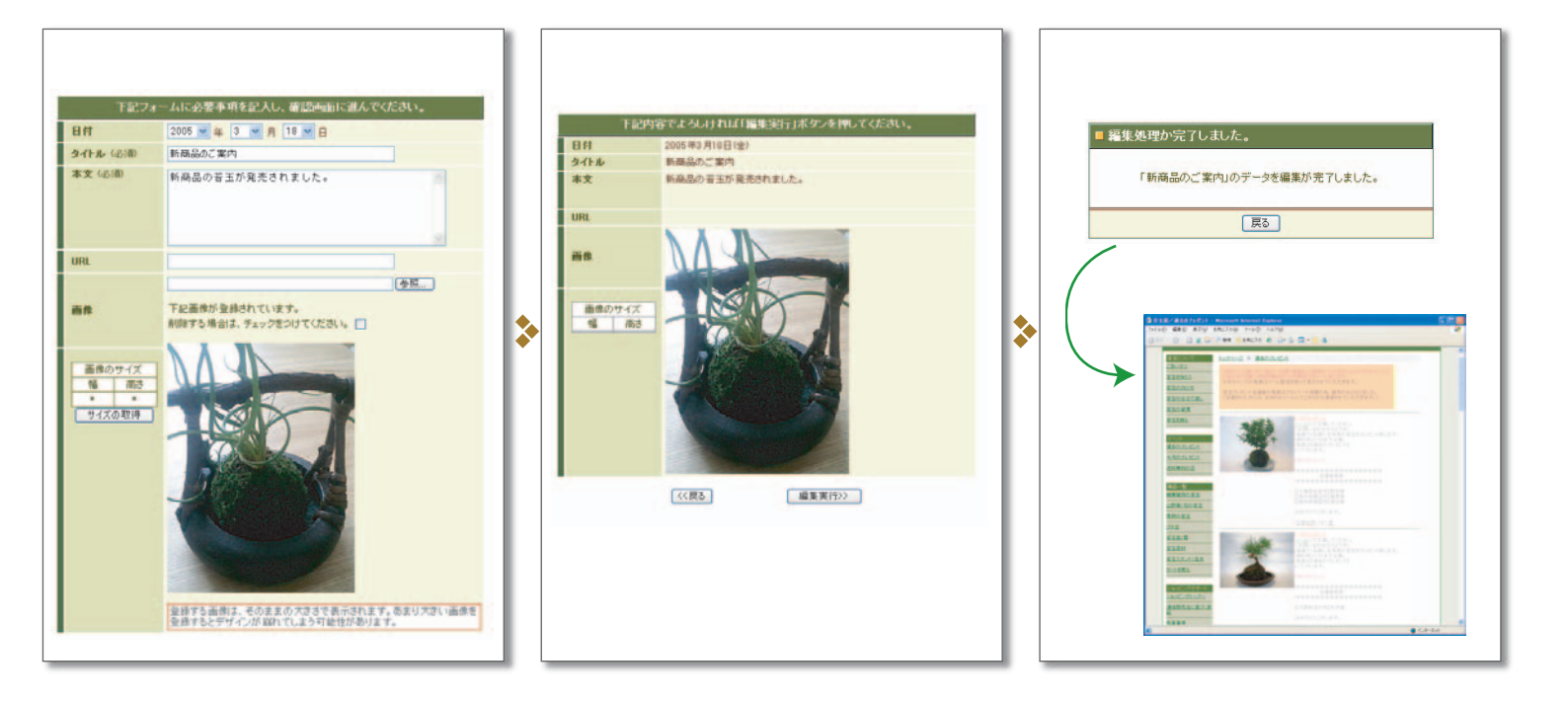

## 各種設定項目の紹介

|                                                      | -                 |                   |                        | -            |                                                                                                    |                                                                                                    |  |
|------------------------------------------------------|-------------------|-------------------|------------------------|--------------|----------------------------------------------------------------------------------------------------|----------------------------------------------------------------------------------------------------|--|
| 登録データー覧                                              |                   | メール町              |                        |              | 冬禾퍰谙铅定                                                                                                    |                                                                                                    |  |
|                                                      |                   | × 1/4             |                        |              | 口性极况成化                                                                                                    |                                                                                                    |  |
| -12.5.7                                              |                   | 又一儿即时认为           |                        |              | ■ 表示的字                                                                                                    | 774                                                                                                    |  |
| as Hor                                               | NePage >> Logisle |                   | a tone                 | ge IN Logout | 1ページでのログ表示件数                                                                                                    | 公開ページと管理演派の一覧表示で、1ページに表                                                                                 |  |
| <ul> <li>HTML支援国 = トッゴページ支援国際</li> </ul>             |                   | 爱信和               | 1                      |              | 20                                                                                                    | 示するログの件数を設定してください。<br>何も入力しないと登録されているログすべてが1ペー<br>5%に表示されます。                                            |  |
| 金11件 [Ho.1 ~ Ho.11] / 1                              | ******            | 受信日時              | 2005年4月1日(金)01:57:52   |              | ログ表示順序                                                                                                    | 登録したログの表示順序を設定してください。                                                                                   |  |
| 10月2日 日月 タイトル                                        | 発理                | 液由(To)            | stokilled-bark.com     |              | ◎ 登錄順 ○ 目付順                                                                                                    |                                                                                                    |  |
| <ul> <li>2005年3月18日(金) ●新商品のご案内</li> </ul>           | 46.8. HITE        | 体岛(Subject)       | 新商品のご業内                |              | spacer.cit                                                                                                    | アップロード個体がない場合の代替個体のファイル名                                                                                |  |
| ○ 2005年9月17日(村) ●課定品版売のあ知らせ                          | skm aufa          |                   | 000012.int             |              |                                                                                                    | 推定した動用はFPhotoDelこしれてください。<br>画像アックロード結めた着きを取入してくださし、彼                                                   |  |
| <ul> <li>2005年3月1日(火)</li> <li>三里特問定更のご案内</li> </ul> | MAR RIDE          |                   |                        |              | 登録する画像は、そのままの大 🔺                                                                                                    | 成したテンプレートが決められた画像サイズのみサポ                                                                                |  |
| <ul> <li>2005年2月3日(株) 商品展示金のご案内</li> </ul>           | ALL ALLA          |                   |                        |              | きさで表示されます。 あまり大<br>きい面像を登録するとデザイン                                                                                                    | 一下している場合は、その書をし起入いたさい。                                                                                  |  |
| <ul> <li>2005年1月20日(木) #1222)正社員業長のご案内</li> </ul>    | ALLE ALLE         |                   |                        |              | が崩れてしまう可能性がありま                                                                                                    |                                                                                                    |  |
| ○ 2005年1月2日(火) ● 記述状況について                            | ALM RULE          |                   |                        |              | 書き出し用HTMLファイルのファイル名                                                                                                    | HTML書き出し時に生成されるHTMLファイルのファイ                                                                             |  |
| ○ 2004年12月9日(中) 新商品発表会のご案内                           | ALTE RUDA         |                   |                        |              | index.html                                                                                                    | ル-名を報定してください。<br>例Dindex.html                                                                           |  |
| ○ 2004年11月30日(約)● 協助休業のお知らせ                          | MAR AND           | Constant of the   |                        |              | Number of Street Street Stre |                                                                                                    |  |
| ○ 2004年11月16日(火)●東底紹介を更新しました。                        | MAR 8122          | an er store de    |                        |              | ■ 入力フォーム設定                                                                                                    | 天見                                                                                                    |  |
| ○ 2004年10月23日(土) グリーティングサービスの終了。                     | MAR ALLA          |                   |                        |              | URL入力フォーム                                                                                                    | 入力フォームで「URLIの入力を利用する場合は、「利                                                                              |  |
| ○ 2004年10月1日(金) ●ホームページをリニューアルオーゴルました。               | ARIA BUDE         |                   |                        |              | <ul> <li>利用する</li> <li>〇 利用しない</li> </ul>                                                                                                    | 用するルンチェックを付けてください。                                                                                      |  |
| 第一ムページに公開する場合は、「公開」ボックスにチャックを付けてまます<br>だろい。          | SNEMPLY.          |                   |                        |              | 直律アップロードフォーム   ④ 利用する ○ 利用しない                                                                                                    | 入力フォームで高量アップロードフォームを利用する<br>場合は「利用する」にチェックを付けてくたさい。                                                     |  |
| 金11件 [No.1~No.11] / 1                                |                   |                   |                        |              | ■ インデックス設定                                                                                                    | 23                                                                                                    |  |
|                                                      |                   | 2.データス ロジ番号<br>本文 |                        |              | インデックス表示部の設定支付は、ます。<br>インデックス表示とは、最新の支援情報やビックアップしたい情報をトップページなどに取り出して表示すること思います。<br>インデックス表示と思うは異常のITMについていた場合さん形で含要点されます。                                                                                                    |                                                                                                    |  |
|                                                      |                   | 新商品の若玉が発          | 話れました。                 |              | インデックス表示用ページのパス                                                                                                    | admin.celからみたインデックス表示用ページまでのパ                                                                           |  |
|                                                      |                   | 人力 7              | こしてくがてきまのとううかと聞い思いて近まる |              | /top_page.html                                                                                                    | スを設定してください。 省略するとインデックス書き出<br>しを行ないません。                                                                 |  |
|                                                      |                   |                   |                        |              |                                                                                                    | 例:インデックス表示用ページが[/web/index.html]<br>で、admin.ceが[/web/kousin/ce//admin.ce]にある<br>場合、[/./ndex.html法指定します。 |  |
|                                                      |                   |                   |                        |              | インデックス表示件数<br>○ 1件のみ表示 ○ 補助表示                                                                                                    | インデックス表示するログの件数を推定してください。<br>実際にインデックス表示するログは1型線データの表示Jメニューで増換します。                                      |  |
|                                                      |                   |                   |                        |              | インデックス表示用区切文字<br>(!== koush ==>                                                                                                    | インデックス表示を行なう際に、表示する箇所を特定<br>するための区切り文字を設定してください。<br>月初しておりていしのついしょうがあまし、ま一部分                            |  |

登録されている更新情報は一覧で表示さ れ「公開」「非公開」「トップページに表示」 の切り替えができます

一覧の中でトップページにピックアップしたい情報は、「TOP」のチェックボックス にチェックを付けると、指定したトップページへ表示させることが出来ます。 管理画面や携帯電話から簡単な操作で写 真付の更新情報を登録することが出来ま す。携帯電話で

登録を行う場合は、あらかじめ設定した宛 先へ「件名」「本文」「添付画像」を入力した メールを送信するだけです。送信先には、「 受信した情報をすぐに公開」「受信した情 報を公開しないで管理画面にストック」の2 種類の送信先を設定できます。 設置するホームページに合わせた各種設定項 目や、データ入力を行なうための入力フォーム の設定、メール更新を行なうためのメールサー バーの設定など、更新名人を利用するために 必要な設定はほぼこの管理メニューで行なうこ とが出来ます。 管理画面上で設定変更が行なえるので、運用 後の管理も容易になります。